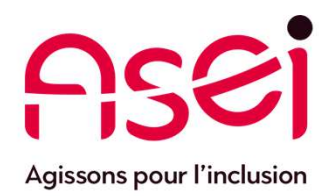

## Je suis en Télétravail.

## J'ai besoin que l'on prenne en main mon ordinateur à distance.

24 mars 2020 ASEI – DIQPI - télétravail

## Avant propos

Je suis sur un ordinateur ASEI ou sur un ordinateur personnel. J'ai avant tout vérifié que j'avais accès a internet.

Un technicien Spie ou l'équipe DIQPI (Eric, Jacques, Pauline ou Séverine) va prendre mon poste en mains à distance. Je me prépare à lui donner la main avec TEAMVIEWER.

J'ouvre un navigateur iE, chrome, firefox : <u>https://www.asei.asso.fr/telechargement/</u>

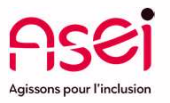

- Pour rappel, pour tout soucis -Par téléphone, SPIE : **0800.816.807** Par mail, <u>diqpi.dia@asei.asso.fr</u> / objet du mail : Télétravail

Page 2

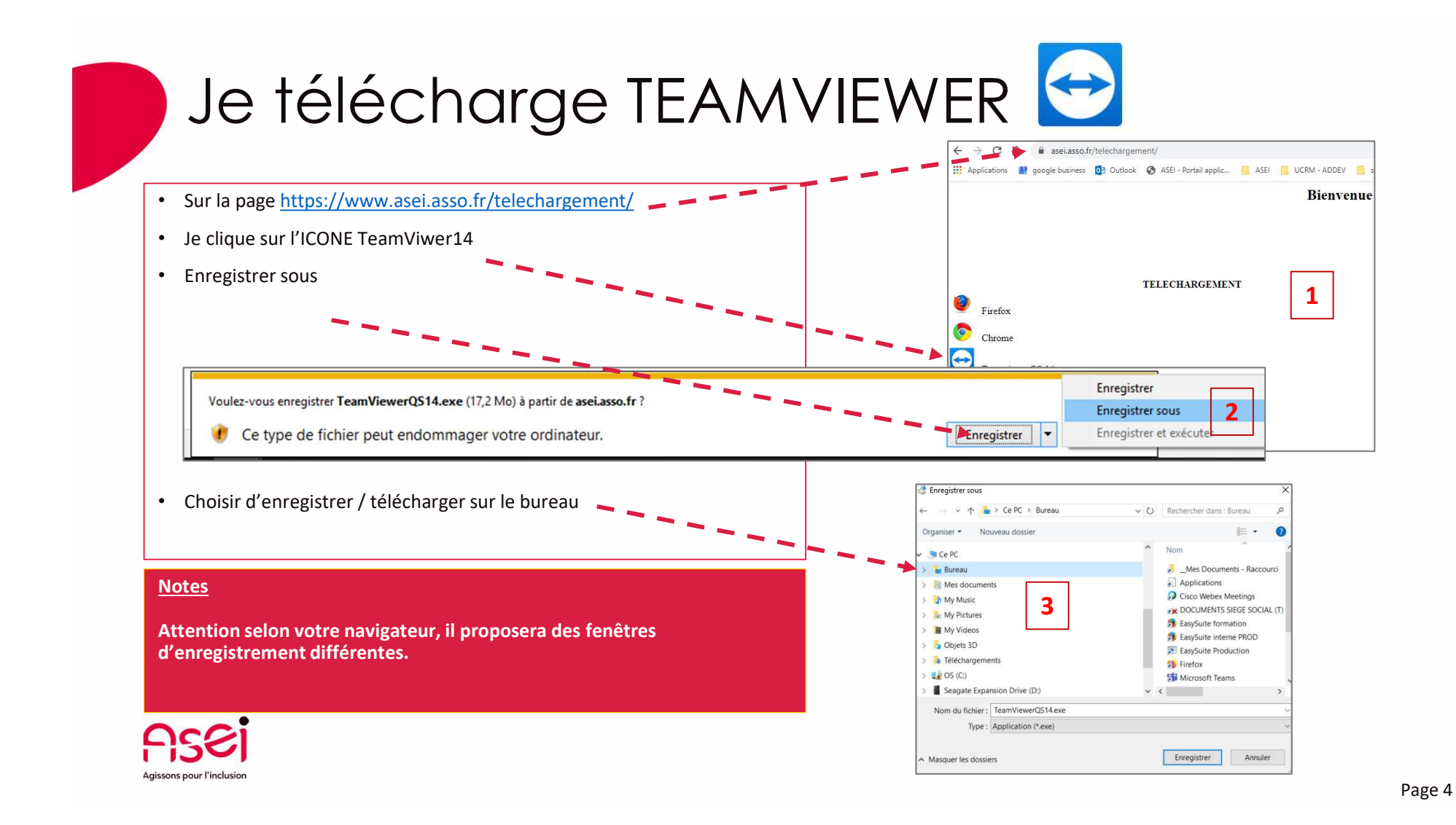

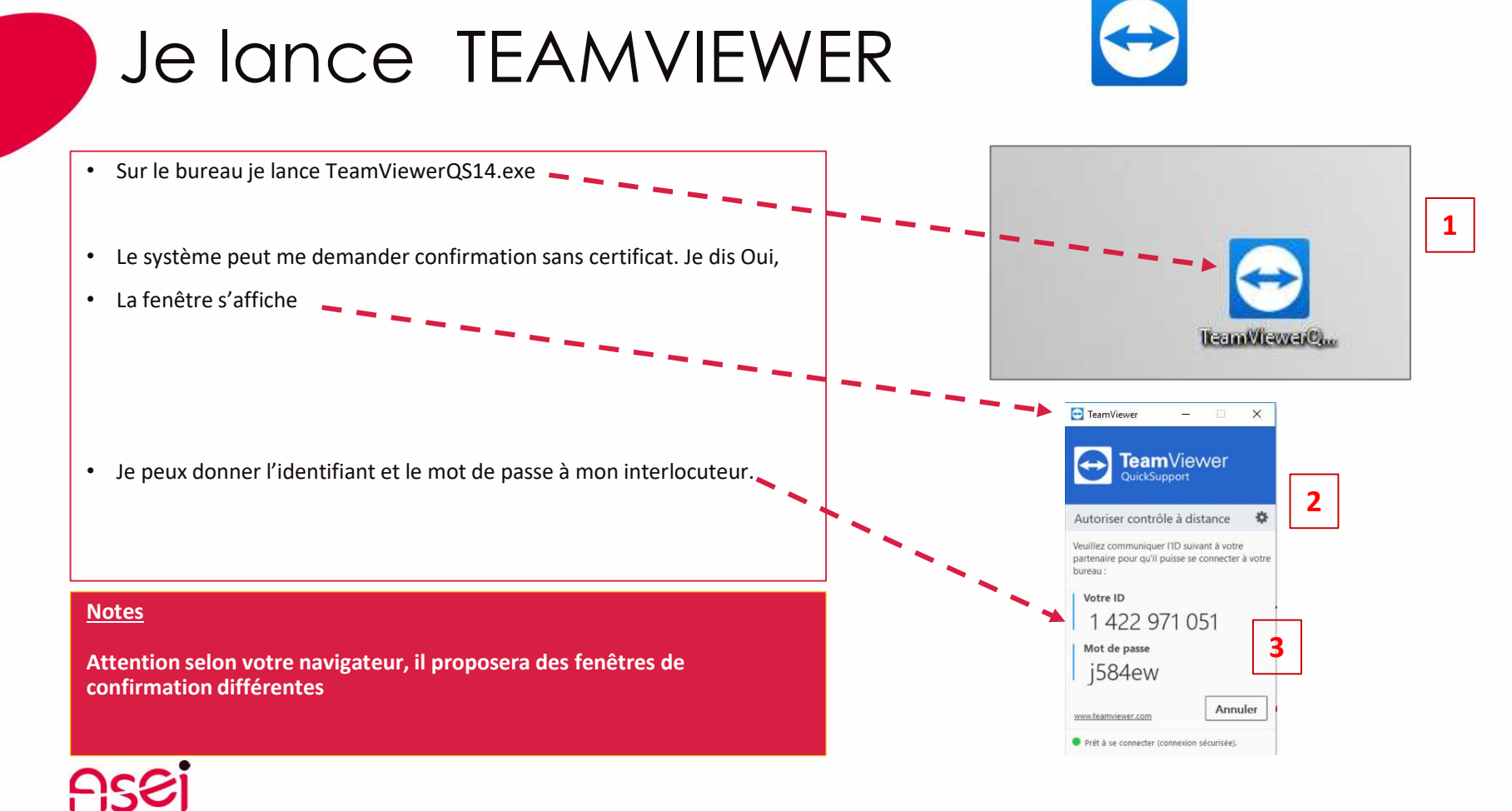

Agissons pour l'inclusion